## Accelerating Android App Development: Creating Your First App in Minutes with Al

# Mastering Android App Creation with AI Tools: A Comprehensive Guide

So, you've been fantasizing about crafting an outstanding Android application but the thought of coding feels daunting, right? Now, imagine if there was a way to construct your app in no time without a shred of coding experience — wouldn't that be fantastic? This possibility is no longer a distant dream, thanks to breakthroughs in Artificial Intelligence (AI)! Here's a thorough tutorial, detailing how to mold an Android app using an excellent AI platform named Cursor.

# First Things First: Zero Coding Experience? No Need to Worry!

As someone who had dabbled in iOS app creation utilizing AI tools before, I decided to tread the path of Android app development employing AI. The result? A completely functional Android application was created within minutes! Follow this guide, and you can mimic this feat too.

## Step 1: Getting Acquainted with Android Studio

Before plunging into the AI tool, it's crucial to prepare our development environment.

#### **Downloading and Installing Android Studio**

Android Studio stands as the official Integrated Development Environment (IDE) for Android app development. To use it, you need to follow these steps:

- 1. Visit the official [Android Studio download page](https://developer.android.com/studio).
- 2. Click on the download button and acknowledge the terms and conditions.

3. Finally, run the file you've downloaded and stick to the instructions provided during the installation process.

#### Selecting the Standard Setup for Installation

During the course of installing Android Studio, you should:

- Go for the Standard setup type. It encompasses the most common settings and options, which are perfect for beginners.

- Install all the recommended SDKs (Software Development Kits) and tools vital for app development.

#### **Employing an Android Emulator**

If you're without a physical Android device, fear not! You can use the emulator built into Android Studio. Here are the steps to configure the Android Virtual Device (AVD) Manager:

1. Open Android Studio and click on the AVD Manager icon.

2. Initiate the virtual device creation process by clicking Create Virtual Device.

3. You'll then need to choose the device model that you want to emulate (like Pixel 3) and click Next.

4. After that, determine the system image (preferably, opt for the latest version) and click Next.

5. Name your AVD and conclude the process by clicking Finish.

### Step 2: Turning a New Leaf: Creating a New Project

Now that Android Studio has been correctly set up, the next step is to make a new project.

#### Creating a New Project with an Empty Activity

1. Start your new project from the welcome screen of Android Studio. Click New Project.

2. Now, select your desired project template. Go for Empty Activity for an untouched project canvas. Follow up by clicking Next.

#### Naming the Application and Establishing a Package Name

Now is the time to assign a name to your app (like BikeWeatherApp) and declare a package name. The package name should be unique, as it serves to identify your application and it normally follows the format com.yourname.appname (for instance,

com.johndoe.bikeweatherapp). Next, specify the directory where the project should be stored. The programming language for the app development can be Java or Kotlin. Lastly, pick the minimum Android version you wish your app to support. For example, API 21: Android 5.0 Lollipop.

Finish this by clicking the 'Finish' button to create your new project.

## Step 3: A Quick Introduction to Cursor – Your AI Coding Companion

#### An Overview of Cursor

[Cursor](https://www.cursor.so/) is a smart tool that is powered by AI and assists you in coding using natural language commands. Think of it as an intelligent companion that simplifies your ideas into tangible lines of code.

#### Integrating Cursor with Your Android Studio Project

While Cursor doesn't directly interact with Android Studio, you can efficiently use them side by side by following these instructions:

1. Download and install Cursor from the [official website](https://www.cursor.so/).

2. Thenceforth, operate Cursor separately and generate code snippets.

3. The final step is to incorporate the generated code snippets into your Android Studio project.

## Step 4: Using Cursor Composer to Craft Code

#### **Coding Lang based on Natural Language Instructions**

The beauty of Cursor lies in its simplicity. You merely explain your requirements in simple English, and Cursor turns them into code for you.

For instance, if your instruction is:

Create an Android app that accurately portrays the local weather forecast for the next seven days.

Cursor will interpret these instructions and come up with the necessary lines of code to fetch and visualize the weather data.

## **Step 5: Defining the App Functionality**

For our tutorial, we will be designing an app that will:

- Extract local weather data.
- Exhibit the forecast for the weather for the upcoming week.
- Evaluate and display a cycling suitability score based on the current weather.

#### **Obtaining Weather Information**

Cursor can lend a hand with establishing API calls to a dependable weather service like OpenWeatherMap.

Here's an example of how the code snippet would look like:

```java

// Add the following dependencies to your build.gradle file to be able to use the Retrofit library:

```
dependencies {
implementation 'com.squareup.retrofit2:retrofit2.9.0'
implementation 'com.squareup.retrofit2:converter-gson:2.9.0'
}
// In a second second seco
```

// In your primary activity file (MainActivity.java), you can add:

public class MainActivity extends AppCompatActivity {

private RecyclerView recyclerView;

private WeatherAdapter weatherAdapter;

private List weatherList = new ArrayList>();

// OpenWeatherMap API Key

private static final String API\_KEY = \"YOUR\_API\_KEY\";

private static final String CITY\_NAME = \"YOUR\_CITY\_NAME\";

#### @Override

protected void onCreate(Bundle savedInstanceState) {

```
//...
fetchWeatherData();
}
private void fetchWeatherData() {
// You can use Retrofit to extract data.
}
}
```

Remember to replace YOUR\_API\_KEY and YOUR\_CITY\_NAME with their actual values.

## Step 6: Running the App on a Virtual Android Device

To test the app:

- 1. Launch the app by clicking the green Run button in Android Studio.
- 2. Pick your previously created virtual device from a list of available options.
- 3. After these steps, the emulator will launch and your app will run accordingly.

## Step 7: Constructing a Cycle Suitability Score Module

#### Formulation of the Cycling Suitability Score

The score will take into account:

- Ambient temperature
- Amount of rainfall
- Wind speed

Here's a simple example of how the calculation might look like:

```
```java
private int calculateBikeScore(Weather weather) {
    int score = 100;
// If temperature is below 10°C or above 30°C
    if (weather.getTemperature() 10 || weather.getTemperature() > 30) {
    score -= 30;
}
```

```
// If there is any precipitation
if (weather.getPrecipitation() > 0) {
  score -= 50;
  }
// If wind speed is over 20 km/hr
if (weather.getWindSpeed() > 20) {
  score -= 20;
  }
return Math.max(score, 0); // Ensures the score does not go below 0
}
```

#### **Presenting the Cycling Score**

Once the score has been calculated, update the user interface to showcase the bike score along with the weather information.

### **Step 8: Beautifying the User Interface**

#### **Tweaking Visual Elements Using Cursor**

If you feel like the UI needs improvement, Cursor is there to help:

Tip for Cursor:

Upgrade the app's UI using Material Design components, and add user-friendly icons for diverse weather conditions.

#### **Applying the Proposed Changes**

Cursor's advice can be realized by following these steps:

- Use CardView to showcase forecasts for each day.
- Include ImageView for detailed weather icons.
- Apply appropriate Material Design themes for an aesthetic looking app.

Here's an example of how the layout might be developed (item\_weather.xml):

```xml

```
android:layout_width=\"match_parent\"
```

android:layout\_height=\"wrap\_content\" android:layout\_margin=\"8dp\">

```
android:layout_width=\"match_parent\"
android:layout_height=\"wrap_content\"
android:orientation=\"vertical\"
android:padding=\"16dp\">
```

```
android:id=\"@+id/imgWeatherIcon\"
android:layout_width=\"wrap_content\"
android:layout_height=\"wrap_content\" />
```

•••

### Step 9: Color Coding Based on Bike Score

#### **Establishing Color Coding**

Personalize the app by setting a different background color for each weather card based on the cycling score.

An example in WeatherAdapter.java might look like this:

```
```java
@Override
public void onBindViewHolder(@NonNull WeatherViewHolder holder, int position) {
Weather weather = weatherList.get(position);
int bikeScore = calculateBikeScore(weather);
if (bikeScore >= 80) {
holder.cardView.setCardBackgroundColor(Color.parseColor(\"#A5D6A7\")); // Light Green
} else if (bikeScore >= 50) {
holder.cardView.setCardBackgroundColor(Color.parseColor(\"#FFF59D\")); // Light Yellow
} else {
holder.cardView.setCardBackgroundColor(Color.parseColor(\"#EF9A9A\")); // Light Red
```

```
}
// Set other weather data
}
```

## Step 10: Deploying the App on a Real Android Device

#### **Preparing Your Android Phone**

How to set up your phone for testing:

1. Enable Developer Options by accessing Settings > About Phone. Tap on Build Number seven times, and you'll see a notification saying \"You are now a developer!\"

2. Enable USB Debugging by heading back to Settings > System > Developer Options. Toggle USB Debugging to the on position.

#### **Connecting Your Device**

To attach your device, use a suitable USB cable to connect your phone to your computer. You'll need to confirm that you trust the computer you've connected to on your phone.

#### **Running the App on Your Real Device**

To run the app on your physical device:

- 1. Click the Run button in Android Studio and select your phone from the devices list.
- 2. The Android Studio will then install and launch the app on your connected phone.

## Step 11: Crafting the App Icon

#### **Utilizing Midjourney Bot for Icon Creation**

While AI tool Midjourney usually specializes in generating images based on text prompts, it sometimes may require access via platforms like Discord.

To generate an icon:

- 1. Describe the icon you want (such as \"A sleek bike with weather elements\").
- 2. Download the rendered image to your computer.

#### Adjusting the Icon in Android Studio

Once you've got your icon:

1. Right-click on the 'app' folder in Android Studio. Go to New > Image Asset.

2. Then, choose Launcher Icons (Adaptive and Legacy), set the path to your icon image, and adjust the settings as required.

3. After setting up everything, click Next and then Finish to generate the icon.

## Step 12: Building and Making Your App Available for Download

#### **Creating the APK**

1. To produce an APK file, go to Build > Build Bundle(s)/APK(s) > Build APK(s) in Android Studio.

2. After the APK is built, click on Locate to find the APK file.

#### Installing the App on Your Android Phone

To install the app:

1. Transfer the APK file to your phone using USB or email.

2. Locate the APK file on your phone, and tap to install it (you might need to grant permission for installations from unknown sources).

## Step 13: Sharing Your App

#### **Building an APK to Share**

If you wish to disseminate the APK file among friends, or distribute it outside the Google Play Store, you can directly share the file. However, do remember to advise the users to exercise caution while installing apps from unknown sources for security reasons.

# Step 14: Becoming a Part of the App Development Community

Starting your journey in app development becomes especially enjoyable with the backing of a strong and supportive community.

#### Where to Learn and Receive Support

Here are some suggestions:

- Online forums such as [Stack Overflow](https://stackoverflow.com/) for clearing coding doubts, and [Reddit's r/androiddev](https://www.reddit.com/r/androiddev/) for engaging in meaningful discussions.

- Pursue tutorials and courses on [Android Developer Guides](https://developer.android.com/guide), [Coursera](https://www.coursera.org/), and [Udemy](https://www.udemy.com/).

- Participate in local Android developers' meetups in your area.

## Conclusion

With AI tools like Cursor at your disposal, crafting an Android app has never been more attainable. Regardless of your coding proficiency, you can churn out substantial apps. This tutorial equipped you with solid knowledge—right from setting up Android Studio to designing your app's icon. Hence, don't postpone your dreams, take a plunge into the app development world today, and join a cohort of innovators revolutionizing the future!

In the end, remember: Happy Coding!